## 長期照護雜誌電子期刊使用說明

「長期照護雜誌」於<u>民國 100 年 8 月第十五卷第二期起</u>,除訂戶外,全面改以電子化方 式呈現,不再另行寄發紙本期刊。登入本期刊網站,請以會員帳號及密碼登入,若不知其帳 號、密碼,歡迎來電(02)2556-5880 洽詢。

| <b>驟一:</b> 自協會網站        | ( <u>http://www.ltcp</u>                       | <u>a.org.tw/</u> )專業版進入。                |                          |                   |
|-------------------------|------------------------------------------------|-----------------------------------------|--------------------------|-------------------|
| 專業版首頁                   | 長期照護棄<br>夏左下角 <sup>The Journal of</sup>        | ttia 電子期刊<br>Long-Term Care<br>連結進入本會電子 | 期刊網站。                    |                   |
| 🎓 🌈 台湾長期照護専業協會・専業       |                                                |                                         | 🙆 • 🔊 -                  | 🖶 🔹 🔂 網頁 🕑 🔹 🌍 工具 |
|                         | 至<br>[1]                                       | 新聞標題                                    | 發佈日期                     |                   |
| 95                      |                                                | > 獨居與失能長者服務方案國藝治療照護分享                   | 2011-10-11               |                   |
| _                       | 112.57                                         | >長照專協100年度自強活動-南區                       | 2011-10-04               |                   |
|                         | 投票區                                            | ≥ 100年度主管行政管理研習課程                       | 2011-09-28               |                   |
|                         |                                                | >長照車協100年度自強活動-中區                       | 2011-09-27               |                   |
| ſ                       | 投票 觀看結果                                        | >長照專協100年度自強活動-北區                       | 2011-09-26               |                   |
|                         |                                                | ➡ 最新職位列表 ∞                              | more                     |                   |
|                         | <b>力子立上本日</b> 注直                               | 機構名稱                                    | 職位名稱                     |                   |
| B                       |                                                | 財團法人台中市私立永耕社會福利基金會附設台中市私立<br>永耕老人養護中心   | 護理人員                     |                   |
| 長                       | 期照護雜誌 電子期刊                                     | 高雄市立民生醫院附設護理之家                          | 高雄市立民生醫院附設護理之<br>家契約護士1名 |                   |
| The                     | Journal of Long-Term Care                      | 財團法人弘道老人福利基金會                           | 照顧服務員                    |                   |
|                         |                                                | 財團法人北部台灣基督教長老教會東部中會附設台東縣私<br>立長春老人養護中心  | 護理人員                     |                   |
| 構造                      | 。數位萊略<br>Net化解決方案提供與執行                         | 財團法人北部台湾基督教長老教會東部中會附設台東縣私<br>立長青老人養護中心  | 照顧服務員                    |                   |
| (第.                     | 三期)高龄者音樂照護培訓                                   | 健安護理之家                                  | 屛東健安護理之家                 |                   |
| 111/1<br>図立<br>活力<br>緊調 | 19-11/21<br>全北道理健康大學主辦<br>中大衛音樂輔泰图隊承辨<br>12-60 |                                         |                          |                   |
|                         | Z照護網                                           |                                         |                          |                   |
|                         | acebook                                        |                                         |                          |                   |
| <b>驟二:1.</b> 進入電子       | 期刊網頁,輸入                                        | 個人會員/團體會員帳號、                            | 容碼登入。                    |                   |

2.帳號、密碼為協會網站之原始帳號、密碼設定。

3.帳號為身分證字號/統一編號;密碼為會員編號(個人會員:6碼;團體會員:4碼)。4.若遺忘者,可洽本會協助查詢(TEL:02-2556-5880)

| taiwan                | 法人台灣長期照<br>N LONG-TERM CARE PROFE      | 獲專業協會                                 | DN .      |               | 攜手陪伴・専業關懷               |   |
|-----------------------|----------------------------------------|---------------------------------------|-----------|---------------|-------------------------|---|
|                       |                                        |                                       |           |               | 1L                      |   |
| E                     | <b>HO 07</b>                           | 7 三雄                                  | 六任        | =±            | O &                     |   |
| 文                     | 别 咒                                    | ?                                     | 郑田        | 中心            | as the second           |   |
| Tho                   | Journal                                | flong                                 | Torm      | Caro          |                         |   |
| The                   | Jurnar                                 | JI LUNG                               | -rerm     | Gare          | Jan Kar                 |   |
| 關於協會 申請電              | 医子期刊 近年出版期刊總                           | 覽 友站聯結                                | 聯絡我們      |               | 諸輸入作者或關鍵字查詢文章 全文檢索      | 1 |
|                       |                                        |                                       |           |               |                         |   |
| 會員登入                  | 最新一期                                   | 雜誌介紹                                  |           |               |                         |   |
| 帳號:                   |                                        | 長期照護事<br><b>闘</b> 係到                  | ·業需要不同専業人 | 、力的投入,人員的     | 的質與量會影響所提供的服務品質,更       |   |
| 密碼:                   | 登入 長期照護                                | <b>維誌</b> 失能者的倒<br>大的重                | 康,如何提升長照  | (專業人力的品質,     | ,不論在實務、政策及學術界均受到很       |   |
| - 104 a Crab wo       | The Journal of Long-                   | 动动动动动动动动动动动动动动动动动动动动动动动动动动动动动动动动动动动动动 | 此,行政院衛生署  | 於2009年底起展開    | <b>最期照護専業人力培訓計畫・經過多</b> |   |
| 雜誌廣告                  | 2                                      | 家會議之後                                 | , 訂立三階段課程 | 記規劃:Level 潙所  | 有長照人員共同必修之課程,共18小       |   |
| Kett (Pa              |                                        | 时,<br>Level I篇各                       | 専業自訂課程・共  | 24-32小時;Level | Ⅲ爲跨專業整合性課程,共24小時,明      |   |
| 登廣告請按<                | < ************************************ | <ul> <li>訂各</li> <li>類醫事人員</li> </ul> | 需循序取得長期照  | (護認證資格・才能     | 老服務於長照領域。               |   |
| www.ltcpa.o           | org,(w <del>X.</del>                   | more                                  |           |               |                         |   |
| HIT AND DISCOUNTS AND |                                        |                                       |           |               |                         |   |

步驟三:登入後,請確認個人 E-mail 信箱;欲更改密碼者,請於「輸入密碼」及「確認密碼」處 進行更新。

| 臺灣長期照護專業協會-TAI | WAN LONG                     |                 |
|----------------|------------------------------|-----------------|
| 長              | 期照護案                         | 维誌              |
| The            | Journal of Long-Te           | erm Care        |
| 關於協會 申請電       | 子期刊 近年出版期刊總覽 友站聯結 聯絡我们       | 們               |
| 會員登入           | 會員機制                         |                 |
| Hi! 登出         |                              | 欲更改密碼者,可由「輸入容   |
|                |                              | ▶ 及「確認密碼」處輸入新的  |
|                | 註冊成爲會員後,此帳號是您的登入帳號           | 作密碼更改。          |
|                | *輸入密碼:                       |                 |
|                | *確認密碼:                       |                 |
|                | 會員機制                         |                 |
|                | * 申諸帳號類別 個人 >                |                 |
|                | * 個人姓名/團體名稱 写于小              | · 法陈初 F mail a  |
|                | * E-mail tc.pa@msa.hinet.net | 一 词 唯 於 E-man 。 |
|                |                              |                 |

步驟四:請先至「申請電子期刊」閱讀相關規定。

期刊文章內容係以 PDF 檔(Portable Document Format files)呈現, 閲覽前請先下載 Adobe Reader 檔。

| 🏉 社團法人臺灣長期照護專業                                                | 協會-TAIWAN LONG                                                          |                                                                                                    |                                                                                                    |                                                                                                    | 🙆 • 🖾 ·                                                                        | 🖶 🔹 🔂 網頁 🕑 🔹 🎯 🏾 |
|---------------------------------------------------------------|-------------------------------------------------------------------------|----------------------------------------------------------------------------------------------------|----------------------------------------------------------------------------------------------------|----------------------------------------------------------------------------------------------------|--------------------------------------------------------------------------------|------------------|
| ±<br>T                                                        | <b>受 期</b><br>he Jour                                                   | nal of                                                                                                    | 護 雜<br>Long-Term                                                                                                    | <b>誌</b><br>Care                                                                                                    |                                                                                |                  |
| 團於協會                                                          | 申請電子期刊                                                                  | 近年出版期刊總覽                                                                                                    | 友站聯結 聯絡我們                                                                                                    |                                                                                                    | 諸輸入作者或關鍵字查詢文章                                                                  | 全文檢索             |
| <mark>會員登入</mark><br>Hi! 登出<br>申請電子期<br>關於電子J<br>如何申請<br>取消訂問 | <ul> <li>■ 關於電子期刊</li> <li>■ 如何申請</li> <li>■ 取消訂閱</li> </ul> Ħ <b>刊</b> | <ul> <li>開於電子期刊</li> <li>開於電子期刊</li> <li>長期照護維諾於領<br/>會會員線上開覽與下較Adobe Reader</li> <li>査開、可至信息/<br/>「一案形描信(少)、文二、於右上方輸/</li> <li>若點開檔案位置</li> <li>大若點開檔案的直接直<br/>步驟驟二::請無法辺<br/>擇"另存目標"→翻</li> <li>本網站期刊文章之</li> </ul> | 每年4、8、12月發刊之專業性<br>物能,內容係以PDF檔(Portab<br>增。<br>出版期刊總覽」點選各年度刊<br>藥篇名"呈現,閱覽。<br>人作者或關鍵字查詢文章。<br>見錯誤或無法閱讀之訊息,講<br>書否已下載Adobe Reader 檔<br>可自約瀏覽是否古錄了部分<br>E常打開檔案,請直號下載儲<br>結存於電腦後再閱覽)。<br>之使用,僅限於個人學術研究 | <ul> <li>刊物,自2011年起</li> <li>Document Forma</li> <li>刘物&gt;點選各篇文章</li> <li>新友以下方式處理:</li> <li>納頁的瀏覽</li> <li>蔣衣於電腦中閱讀(圖</li> <li>或款學等正當目的</li> </ul> | 2提供台灣長期照護專業協<br>at files)呈現,開覽前請先<br>乱,進入該篇文章型錄><br>钻選附檔→按右鍵→選<br>的使用,不得有商業行爲及 |                  |

步驟五:查閱期刊文章兩種方式 1.可由右上方輸入作者或關鍵字查詢文章。 2.可由「近年出版期刊總覽」處點選各年度刊物,進行查閱。

| The Jou                                 | 기 가자 마크<br>Irnal of Long                                                                        | -Term Care                                                                                   |                                                                                             |
|-----------------------------------------|-------------------------------------------------------------------------------------------------|----------------------------------------------------------------------------------------------|---------------------------------------------------------------------------------------------|
| 關於協會 申請電子期刊                             | 近年出版期刊建筑 友站聯結                                                                                   | 聯絡其們                                                                                         | 諸輸入作者或關鍵字查詢文章                                                                               |
| <u> </u>                                | <ul> <li>民國100年刊物</li> <li>民國99年刊物</li> <li>民國99年刊物</li> </ul>                                  |                                                                                              |                                                                                             |
| 近期出版期刊總覽                                | <ul> <li>民國97年刊物</li> <li>民國96年刊物月昭 25 章 第5</li> <li>10 A second state of the factor</li> </ul> | した (明 限 継 雑誌)<br>天 明 限 継 雑誌<br>The Journal of Comp. Fairs Come<br>Manual of Comp. Fairs Come | になったの<br>長期照羅雜誌<br>The Journal of Long-Terror Care<br>Mandral Care Terror Care              |
| 民國100年刊物<br>民國99年刊物<br>民國98年刊物          | <b>\$</b>                                                                                       | <b>\$</b>                                                                                    | <b>F</b>                                                                                    |
| 民國97年刊物<br>民國96年刊物<br><u>第15卷第1期(6)</u> | 長期照識的感染控制與管理(1-<br>7頁)                                                                          | 醫療照護工作人員應有的感控<br>思維(9-18頁)                                                                   | 由美國醫院評鑑聯合委員會認<br>證看醫院感染控制之國際趨勢<br>(19-29頁)                                                  |
| <u>第15卷第2期(10)</u>                      | HE IN HE WARD                                                                                   | extense<br>長期照護雑誌<br>Tris Japanet of Comp. Term Gara<br>Nation 19 data 11                    | Re 加加 (Market)<br>長期 照 2012年<br>The Japanet of Comp Franc Gare<br>Market of Comp Franc Gare |

步驟六:點閱文章方式

例如:由「近年出版期刊總覽」處點選欲查詢之年度刊物→由其中點選欲查詢之文章,並進入該 篇文章型錄。

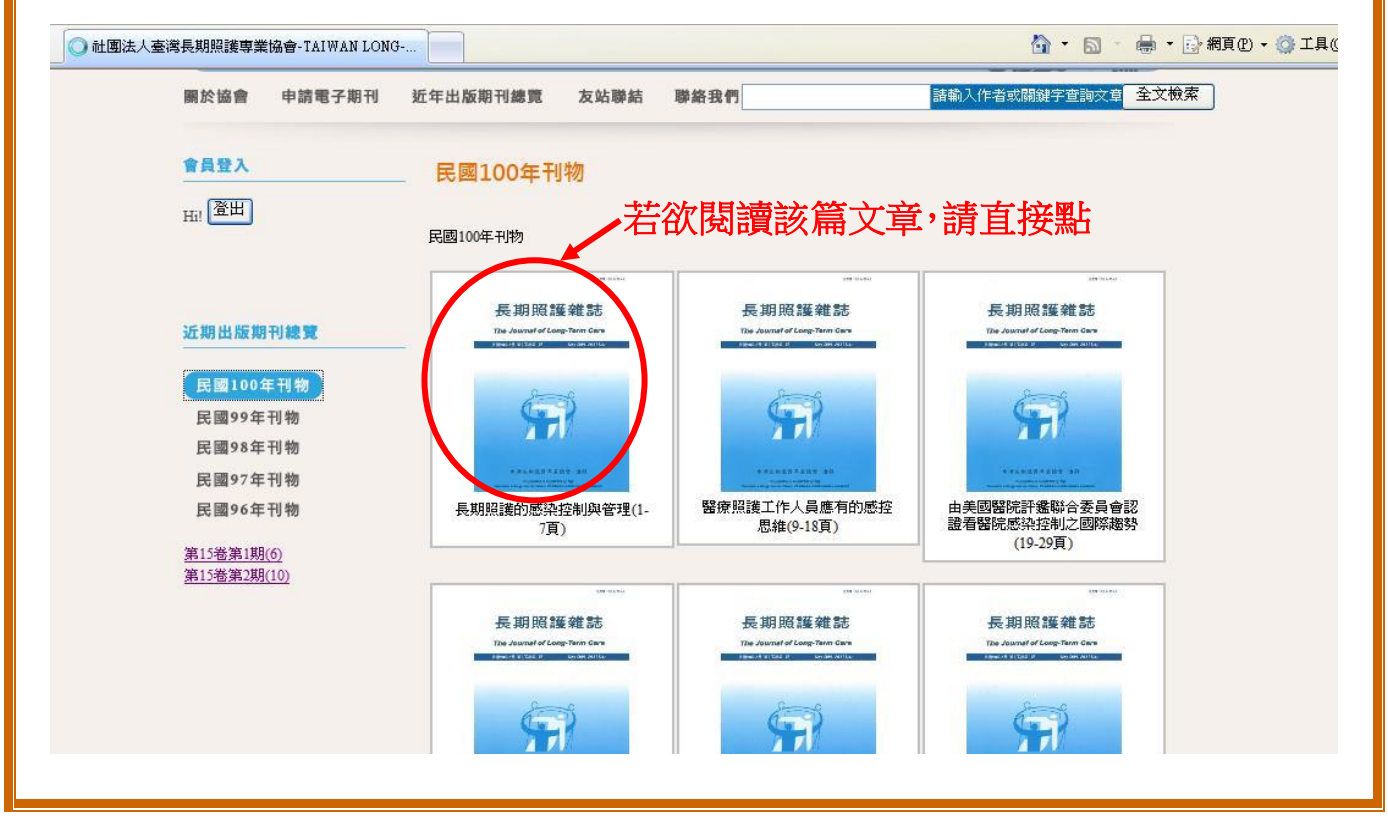

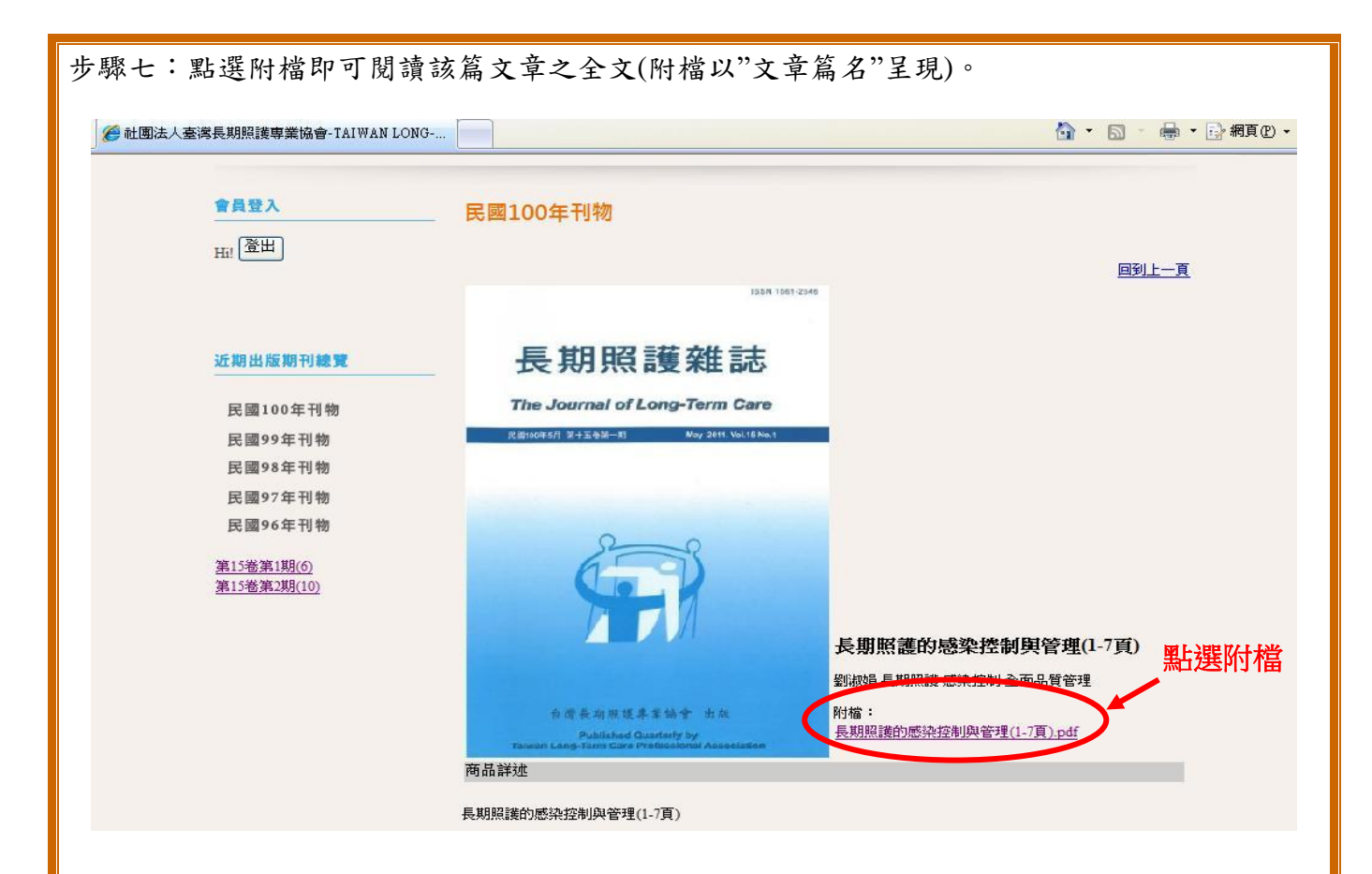

步驟八:檔案打開後,即可閱讀。

本檔案可列印及下載,但僅限於個人學術研究或教學等正當目的使用,不得有商業行為及違法侵權行為(若有所引述,需註明該出處,以避免觸犯著作權法)。

| 🖶 🛅 🖃 🛧 🔶 2 /7 | 1 📉 🖑 🥰   🖲 🖲 100% 🔻 約 協作 🗸 🥢 | 🦉 簽署 🔻 😽 🙀 尋找 🔹                   |  |
|----------------|-------------------------------|-----------------------------------|--|
| à              | 長期照護的感染控制與管理                  |                                   |  |
|                | 專 欄                           |                                   |  |
| le:            | 前言                            | 有關長期照護指標包括六個指標群組:非計               |  |
|                | 已超過半個世紀,長期照護的感染控制             | 畫性體重改變、壓瘡、跌倒、轉出/出院至               |  |
|                | 發展乃為近幾年的事。1950年代爆發葡萄球         | 急性住院照護、院內感染,以及身體約束的               |  |
|                | 菌院內感染,使人類了解抗生素非萬靈丹,           | 使用(財團法人醫院評鑑暨醫療品質策進                |  |
|                | 開始正視院內感染管制,發展出一套新興醫           | 會,2011)。台灣長期照護專業協會接受衛生            |  |
|                | 學科目。台灣在1984年因某市立醫院發生幼         | 署補助從 2002 年起,以美國醫療機構評鑑聯           |  |
|                | 兒沙門氏菌群突發,經過證實爲環境因素所           | 合會(JCAHO)訂定之病人安全目標及 TQIP          |  |
|                | 導致,之後政府乃開始設立相關感染管制法           | 爲基礎,修訂此六項品質指標。於2009年出             |  |
|                | 令來規範醫院,並逐漸系統地進行感染管制           | 版「機構品質指標監測操作手冊」,並正式納              |  |
|                | 護士之培訓。1993年「中華民國醫院感染管         | 入內政部全國老人福利機構評鑑(林,                 |  |
|                | 制學會」成立,將「醫院感染控制」納為感           | 2009),感染控制成爲長期照護體系極關注的            |  |
|                | 染科之次專長,發展專科醫師訓練及甄試制           | 義題。                               |  |
|                | 度。1995年底台灣發生本土性瘧疾群聚,經         | 感染控制議題是長期照護體系應該極                  |  |
|                | 檢討在 1996 年將感染管制正式納入醫院評        | 關切的                               |  |
| <b>P</b>       | 鑑之獨立項目,促成醫院開始建構感染管制           | 公共衛生及流行病學提出傳染致病之三                 |  |
| 0              | 體制。1999年行政院衛生署防疫處、預防醫         | 角模式。三角模式包括三大基本要素:宿主               |  |
|                | 學研究所及檢疫總所三單位,合併改制為台           | (host)、病源(agent)及環境(environment)。 |  |

▶若點閱檔案出現錯誤或無法閱讀之訊息,請依以下方式處理: 步驟1:請檢查是否已下載 Adobe Reader 檔。 步驟2:請檢查網頁的瀏覽器是否封鎖了部分網頁的瀏覽。 步驟3:若無法正常打開檔案,請直接下載儲存於個人電腦中閱讀(點選附檔 → 按滑鼠右鍵 → 選 擇"另存目標"→ 儲存於個人電腦後再閱覽即可)。

| 會員登入              | 民國100年刊物                                                                 |                  |                            |                               |
|-------------------|--------------------------------------------------------------------------|------------------|----------------------------|-------------------------------|
| Hi! 登出            |                                                                          |                  |                            | 之於                            |
|                   | 1554 1061 2                                                              | 548              |                            | ~ 에 다 티 티 티<br>- 이미 다 티 티 티 티 |
|                   |                                                                          |                  |                            | 制制用                           |
| 近期出版期刊總覽          | 長期照護雜誌                                                                   |                  | 開啓(0)                      | 1                             |
|                   |                                                                          | C                | 在新視窗開啓(N)                  | 5                             |
| 民國100年刊物          | The Journal of Long-Term Care                                            |                  | - 早存目標(A)<br>列印目標(P)       |                               |
| 民國99年刊物           | 民國1190年5月 第十五帝间一百 Woy 2011. Vol.18 No.1                                  |                  | 前下                         | -                             |
| 民國98年刊物           |                                                                          |                  | 複製(C)                      |                               |
| 民國97年刊物           |                                                                          |                  | 複製捷徑( <u>T</u> )<br>時上的)   |                               |
| 氏國90年刊物           | 200                                                                      |                  | 加到我的最爱你                    | -                             |
| <u>第15卷第1期(6)</u> | 6-9)                                                                     |                  | 轉換寫 Adobe PDF              | -                             |
| 第15卷第2期(10)       |                                                                          |                  | 轉換連結目標為 Adobe PDF          |                               |
|                   |                                                                          |                  | 附加至現有 PDF<br>附加連結日標至現有 PDF |                               |
|                   |                                                                          | <b>長期照護的感</b> 案/ | Google 拥动                  | -                             |
|                   |                                                                          | 劉淑娟 長期照護 感染控     | 網頁資訊                       | 8                             |
|                   | 自潜兵期所提奉案编令 出放                                                            | 时檔:              | 內容(B)                      | -                             |
|                   | Published Quarterly by<br>Taiseon Leng-Tann Care Preficional Accellation |                  |                            | -                             |
|                   | 商品詳述                                                                     |                  |                            |                               |